# Blackboard

# Uploading Multiple Files in Ultra Results in a JavaScript Error

Date Published: Feb 03,2020 Category: Planned\_First\_Fix\_Release:Future\_Reference\_Learn; Product:Course\_Tools\_Learn; Version:SaaS Article No.: 000055723

Product: Blackboard Learn

Release: SaaS

#### Service Pack(s): SaaS

Description: When attempting to upload multiple files to a folder in an Ultra experience course, it results in a JavaScript error in the console and the upload fails.

### Steps to Replicate:

- 1. Log into Blackboard Learn (Ultra experience as System Admin
- 2. Go to System Admin > Courses
- 3. Create a Test course
- 4. Open Test course
- 5. Navigate to **Course Content**
- 6. Click on the plus (+) icon > Select Create
- 7. Choose folder > Select Save
- 8. Expand the menu by pressing the arrow facing downward at the right side of the screen
- 9. Drag and drop multiple files on the upload option, or
- 10. Select Upload > Select multiple files > Open

#### **Expected Behavior:**

The files upload successfully, without error.

## **Observed Behavior:**

The files do not upload and the a JavaScript error appears in the browser console.

Resolution/Workaround: A single file upload works properly, however when multiple files are selected it fails.

Target Release: Future Reference

Patch Available: No